# CTC startet unter Windows XP nicht mit Cisco Security Agent

### Inhalt

Einführung Voraussetzungen Anforderungen Verwendete Komponenten Konventionen Problem Lösung Zugehörige Informationen

# **Einführung**

Dieses Dokument beschreibt einen Grund, warum der Cisco Transport Controller (CTC) nicht starten kann, wenn Sie ein Microsoft Windows XP-Betriebssystem mit einem Cisco Security Agent in einer Cisco ONS 15454-Umgebung ausführen.

### **Voraussetzungen**

### **Anforderungen**

Die Leser dieses Dokuments sollten folgende Themen kennen:

- Cisco ONS 15454
- CTC

#### Verwendete Komponenten

Die Informationen in diesem Dokument basierend auf folgenden Software- und Hardware-Versionen:

Cisco ONS 15454 Version 4.x und höher

Die Informationen in diesem Dokument beziehen sich auf Geräte in einer speziell eingerichteten Testumgebung. Alle Geräte, die in diesem Dokument benutzt wurden, begannen mit einer gelöschten (Nichterfüllungs) Konfiguration. Wenn Ihr Netz Live ist, überprüfen Sie, ob Sie die mögliche Auswirkung jedes möglichen Befehls verstehen.

### **Konventionen**

Weitere Informationen zu Dokumentkonventionen finden Sie unter <u>Cisco Technical Tips</u> <u>Conventions (Technische Tipps von Cisco zu Konventionen).</u>

### **Problem**

Wenn Sie Microsoft Windows XP verwenden und der Cisco Security Agent installiert ist, schlägt der CTC mit einer der folgenden Fehlermeldungen fehl:

- "EID-1005 Beim Schreiben in die CTC-Batchdatei ist ein Fehler aufgetreten", wenn Sie ONS 15454 Version 5.x verwenden (siehe <u>Abbildung 1</u>).
- "IOException writing Batch File to launch CTC" wenn Sie ONS 15454 version 4.x verwenden (siehe <u>Abbildung 2</u>).

#### Abbildung 1: Fehlermeldung, die bei Verwendung von ONS 15454 Version 5.x angezeigt wird

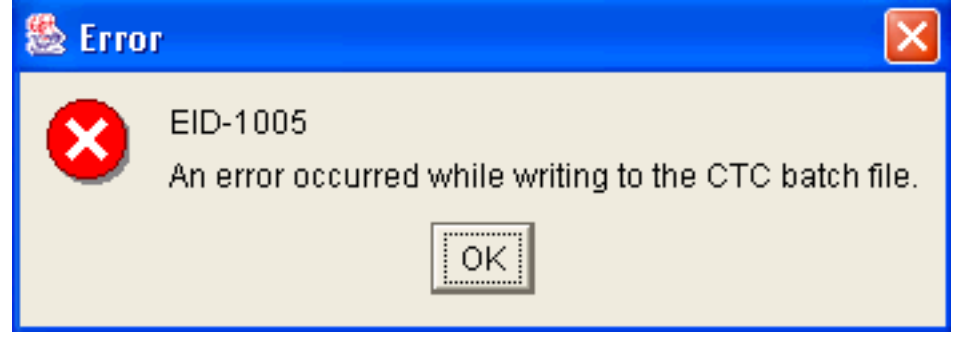

#### Abbildung 2: Fehlermeldung, die bei Verwendung von ONS 15454 Version 4.x angezeigt wird

| 🏙 Erro | r 🔀                                           |
|--------|-----------------------------------------------|
| 8      | IOException writing batch file to launch CTC. |
|        | ОК                                            |

So reproduzieren Sie dieses Problem:

- 1. Öffnen Sie ein Browserfenster.
- Geben Sie die IP-Adresse der Cisco ONS 15454 in die Adressleiste des Browsers ein, und drücken Sie die Eingabetaste.Das Java-Applet wird geladen, und das Fenster "Java Plug-in Security Warning" (Sicherheitswarnung für Java-Plug-in) wird angezeigt: Abbildung 3: Java-Plug-in-Sicherheitswarnung

| Java P | lug-in Security Warni                                          | ing                                                 |                                                                      |                            | × |
|--------|----------------------------------------------------------------|-----------------------------------------------------|----------------------------------------------------------------------|----------------------------|---|
| Ŷ      | Do you want to inst<br>Cisco Systems, In                       | tall and run s<br>ic."?                             | igned applet distribut                                               | ted by                     |   |
|        | Publisher authenti<br>"Cisco Systems, In                       | city verified by<br>c.".                            | y:                                                                   |                            |   |
|        | The security                                                   | / certificate                                       | was issued by a con                                                  | npany that is not trusted. |   |
|        | The security                                                   | / certificate                                       | has not expired and                                                  | is still valid.            |   |
|        | Caution: "Cisco Sy<br>safe. You should o<br>"Cisco Systems, In | stems, Inc." a<br>nly install/vie<br>c." to make ti | asserts that this conte<br>w this content if you t<br>hat assertion. | ent is<br>rust             |   |
| -•[    | Grant this session                                             | Deny                                                | Grant always                                                         | View Certificate           |   |
|        |                                                                |                                                     |                                                                      |                            |   |

3. Klicken Sie auf **Diese Sitzung genehmigen**.Der Cisco Security Agent zeigt ein Popup-Fenster an, das anzeigt, dass ein Problem erkannt wird:**Abbildung 4: Popup-Fenster des Cisco** 

| Cisco Security Agent: A problem was detected. |                                                                                                    |  |  |  |  |
|-----------------------------------------------|----------------------------------------------------------------------------------------------------|--|--|--|--|
|                                               | The application C:\Program Files\Internet Explorer\IEXPLORE.EXE<br>is trying to access the file C:\Documents and<br>Settings\sachang\Local Settings\Temp\ctc-269.bat. Is this OK?<br>(It probably is OK if you're using CTC). |  |  |  |  |
|                                               | ⊙ Yes                                                                                                    |  |  |  |  |
|                                               | 🚫 No (Default)                                                                                                    |  |  |  |  |
|                                               | 🗌 Don't ask me again                                                                                                    |  |  |  |  |
|                                               | Default action will be taken in 4 minutes: 14 seconds                                                                                                    |  |  |  |  |
| Security Agent                                | Apply                                                                                                    |  |  |  |  |

4. Wenn Sie **Ja** auswählen und auf **Übernehmen** klicken, wird die CTC-Sitzung beendet.Wenn Sie **Nein (Standard)** auswählen und auf **Übernehmen** klicken, wird die Fehlermeldung angezeigt.

## **Lösung**

Gehen Sie wie folgt vor, um dieses Problem zu beheben:

1. Klicken Sie mit der rechten Maustaste auf das Symbol Cisco Security Agent in Ihrem Systembereich, und wählen Sie im Kontextmenü die Option **Open Agent Panel (Agent-Bereich öffnen)** aus. **Abbildung 5: Symbol für Cisco Security Agent** 

Der Bildschirm Cisco Security Agent wird angezeigt: Abbildung 6:

**Cisco Security Agent Panel** 

| - Status<br>- Messages<br>- User Query Responses                        | These applications are initially listed as untrusted by current security policies. They may<br>execute with restrictions. Delete an application from this list to remove these restrictions.                                                                                                    |
|-------------------------------------------------------------------------|----------------------------------------------------------------------------------------------------|
| Contact Information     System Security     Untrusted Applications (49) | D:\Documents and Settings\mosho\Application Data\Macromedia\Flash Player\#Sharec<br>D:\Documents and Settings\mosho\Application Data\Macromedia\Flash Player\#Sharec<br>D:\Documents and Settings\mosho\Local Settings\Temporary Internet Files\Content.IE<br>D:\Documents and Settings\mosho\Local Settings\Temporary Internet Files\Content.IE<br>D:\Documents and Settings\mosho\Local Settings\Temporary Internet Files\Content.IE<br>D:\Documents and Settings\mosho\Local Settings\Temporary Internet Files\Content.IE<br>D:\Documents and Settings\mosho\Local Settings\Temporary Internet Files\Content.IE<br>D:\Documents and Settings\mosho\Local Settings\Temporary Internet Files\Content.IE<br>D:\Documents and Settings\mosho\Local Settings\Temporary Internet Files\Content.IE<br>D:\Documents and Settings\mosho\Local Settings\Temporary Internet Files\Content.IE<br>D:\Documents and Settings\mosho\Local Settings\Temporary Internet Files\Content.IE<br>D:\Documents and Settings\mosho\Local Settings\Temporary Internet Files\Content.IE<br>D:\Documents and Settings\mosho\Local Settings\Temporary Internet Files\Content.IE |
|                                                                         |                                                                                                    |
|                                                                         | OK Cancel Apply Help                                                                                                    |

- 2. Klicken Sie im linken Bereich unter Systemsicherheit auf **Nicht vertrauenswürdige Anwendungen**.Im Listenfeld im rechten Bereich werden nicht vertrauenswürdige Anwendungen nach aktuellen Sicherheitsrichtlinien aufgelistet.
- 3. Wählen Sie die erste Anwendung aus.
- 4. Blättern Sie nach unten zur letzten Anwendung.
- 5. Drücken Sie die UMSCHALTTASTE, und klicken Sie auf die letzte Anwendung, um alle Anwendungen in der Liste auszuwählen.
- 6. Klicken Sie mit der rechten Maustaste in die Liste, und wählen Sie im Kontextmenü die Option **Löschen**, um nicht vertrauenswürdige Anwendungen zu löschen.
- 7. Klicken Sie im linken Bereich unter Status auf **Benutzerabfrageantworten:Abbildung 7:** Antworten auf Benutzerabfragen

| StatusMessagesUser Ouery Responses                                          | Question User                                              |       |
|-----------------------------------------------------------------------------|------------------------------------------------------------|-------|
| - Contact Information<br>- System Security<br>- Untrusted Applications (49) | د<br>User<br>Question                                      |       |
|                                                                             | Clear cached responses and restore logging OK Cancel Apply | Clear |

Die Liste der Benutzerfragen wird im rechten Teilfenster angezeigt.

- 8. Klicken Sie mit der rechten Maustaste auf jede Frage, und wählen Sie Löschen aus.
- 9. Klicken Sie auf die Schaltfläche **Löschen**, um zwischengespeicherte Antworten zu löschen und die Protokollierung wiederherzustellen.
- 10. Starten Sie den Computer neu.
- 11. Öffnen Sie ein Browserfenster.
- 12. Geben Sie die IP-Adresse der Cisco ONS 15454 in die Adressleiste des Browsers ein, und drücken Sie die EINGABETASTE, um den CTC zu starten.Der Cisco Security Agent zeigt ein Popup-Fenster an, das anzeigt, dass ein Problem erkannt wurde (siehe <u>Abbildung 4</u>).
- 13. Wählen Sie Ja aus.
- 14. Klicken Sie auf **Apply** (Anwenden).Das Fenster CTC-Anmeldung wird jetzt angezeigt. Das Problem wurde behoben.

### Zugehörige Informationen

<u>Technischer Support und Dokumentation für Cisco Systeme</u>